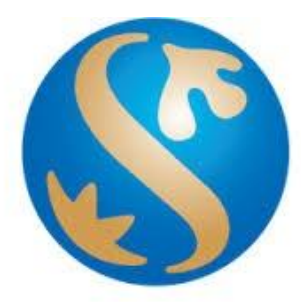

# Bank Shinhan Indonesia

User Manual Foreign Currency Transfer (2019.05.09)

# A. Foreign Curency Transfer

Now it easier to **Transfer Foreign Currencies** in Internet Banking and Mobile Banking Enjoy our new features and feel the comfort with us

#### Features

• Transfer between Shinhan Bank

| From | То  |
|------|-----|
| IDR  | USD |
| USD  | USD |
| USD  | IDR |

#### • Transfer to Other Bank / Overseas

| From | То  |
|------|-----|
| IDR  | USD |
| IDR  | EUR |
| IDR  | SGD |
| IDR  | AUD |
| IDR  | HKD |
| IDR  | JPY |
| USD  | USD |

#### **Service Hour**

- Within Shinhan Bank is available for 24 hours
- To other bank is available from 08.30 14.30 GMT +7

### **Transaction Limit**

- From IDR to other currency is USD 25.000 per month
- From USD to USD is USD 100.000 per transaction

#### **Special Transaction Rate**

• You will get a special discount for each transaction regardless of value of the transaction

| Transfer Amount         | То  |
|-------------------------|-----|
| USD 1 - USD 4.999       | 40% |
| USD 5.000 - USD 9.999   | 60% |
| USD 10.000 - USD 25.000 | 80% |
| Other Currency          | 40% |

### Admin Fee

• You will be charged a fee based on the transfer amount

| Admin Fee               |                  |                  |  |  |  |  |
|-------------------------|------------------|------------------|--|--|--|--|
| Amount Transfer         | From IDR account | From USD account |  |  |  |  |
| <= USD 10.000           | Rp 150.000       | Rp 250.000       |  |  |  |  |
| USD 10.001 - USD 20.000 | Rp 200.000       | Rp 350.000       |  |  |  |  |
| USD 20.001 - USD 25.000 | Rp 250.000       | Rp 450.000       |  |  |  |  |

# **Correspondent Bank Charges**

• You also will charged a correspondent bank fee based on currency transfer

| Correspondent Bank Charges (Full Amount) |     |     |     |     |     |               |
|------------------------------------------|-----|-----|-----|-----|-----|---------------|
|                                          | USD | SGD | HKD | AUD | EUR | JPY (*)       |
| Charges                                  | 30  | 70  | 200 | 40  | 40  | 2,500 - 5,000 |

## **Correspondent Charge Type**

• Select how transaction will pay, by sender our sharing with beneficiary

| Correspondent Charges Type |                                                      |  |  |  |  |
|----------------------------|------------------------------------------------------|--|--|--|--|
| SHA                        | Charges will be share between sender and beneficiary |  |  |  |  |
| OUR                        | Charge will be cover by sender                       |  |  |  |  |

## **Transaction Receipt**

- Customer will serve with helpful transaction receipt :
  - See transaction receipt at e-Slip menu at anytime
  - Or you can download and printed e-Slip

- B. How to do Foreign Currency Transfer within Shinhan Bank Indonesia.
  - 1. Access Menu :

<u>Transaction  $\rightarrow$  Transfer within Shinhan  $\rightarrow$  Transfer Within Shinhan</u>

| Transfer within Shinhan >   | Transfer within Shinhan     |
|-----------------------------|-----------------------------|
| Auto Transfer >             | Transfer to Virtual Account |
| Domestic Transfer >         |                             |
| Purchase/Payment >          |                             |
| Transfer FX to Other Bank > |                             |
| E-Slip                      |                             |

- 2. Input data for transfer within Shinhan
  - Choose debet account
  - Input Beneficiary Account and Amount, then Click "Next Step"

| This menu is for fund transfer be<br>For transaction in foreign curren<br>For more information, please co | etween Shinhan Bank Indonesia ac<br>ncy, Shinhan Bank Indonesia may a<br>Intact nearest branch or Call Center | count.<br>sk you to provide additional document<br>(+62-1500-881). |   |         |              |  |
|----------------------------------------------------------------------------------------------------|----------------------------------------------------------------------------------------------------|--------------------------------------------------------------------|---|---------|--------------|--|
| 1.Input infor                                                                                             | mation                                                                                                    | 2. Verify and process                                              |   |         | 3. Completed |  |
| ebit Information                                                                                          |                                                                                                    |                                                                    |   |         |              |  |
| * Debit Account                                                                                           | 700-000-708180(USD-1 ab<br>321-120-1338(IDR-GIRO (<br>828-100-0269(IDR-Tabung<br>Available Balance IDR 253    | ungan (USD))<br>(DR))<br>an Shinhan)<br>.244.508,00                |   |         |              |  |
| redit Information                                                                                         |                                                                                                    |                                                                    |   |         |              |  |
| ★ Beneficiary Account                                                                                     | Select from List                                                                                              |                                                                    | ~ |         |              |  |
|                                                                                                    | 700-000-708180 : IPACNC                                                                                       | _ACNO_NAME_C50                                                     | ~ | Confirm |              |  |
| * Beneficiary Name /<br>Currency                                                                          | CUS-SNM-NM2910500784                                                                                          |                                                                    | U | SD      |              |  |
|                                                                                                    | TRANSFER WITHIN SHIN                                                                                          | HAN                                                                |   |         |              |  |
| Noton                                                                                                    |                                                                                                    |                                                                    |   |         |              |  |
| Notes                                                                                                    |                                                                                                    |                                                                    |   |         |              |  |
|                                                                                                    |                                                                                                    |                                                                    |   |         |              |  |
|                                                                                                    |                                                                                                    |                                                                    |   |         |              |  |
| mount Information                                                                                         |                                                                                                    |                                                                    |   |         |              |  |
| Transfer Amount                                                                                           | USD 🗸                                                                                                    |                                                                    |   | 10      |              |  |

# 3. Confirmation screen

- Make sure the data is correct.
- Input the OTP code, then click "Next Step" to continue transaction

| · This menu is for fund transfer between Shinhan Bank Indonesia account.<br>▪ For transaction in foreign currency, Shinhan Bank Indonesia may ask you to provide additional document<br>▪ For more information, please contact nearest branch or Call Center(+62-1500-881). |                         |                      |             |  |  |  |
|----------------------------------------------------------------------------------------------------|-------------------------|----------------------|-------------|--|--|--|
| 1.Input info                                                                                                    | rmation                 | 2.Verify and process | 3.Completed |  |  |  |
| ebit Information                                                                                                    |                         |                      |             |  |  |  |
| Debit Account                                                                                                    | 821-120-1338 IDR        |                      |             |  |  |  |
| Transfer Amount                                                                                                    | USD 10,00               | USD 10,00            |             |  |  |  |
| Exchange Rate                                                                                                    | 13.220,00 (BUY)         | 13.220,00 (BUY)      |             |  |  |  |
| Total Debit                                                                                                    | IDR 132.200,00          | IDR 132.200,00       |             |  |  |  |
| redit Information                                                                                                    |                         |                      |             |  |  |  |
| Beneficiary Account                                                                                                    | 700-000-708180 USD      |                      |             |  |  |  |
| Beneficiary Name                                                                                                    | CUS-SNM-NM2910500784    |                      |             |  |  |  |
| Notes                                                                                                    | TRANSFER WITHIN SHINHAN |                      |             |  |  |  |
|                                                                                                    |                         |                      |             |  |  |  |
| OTD to loss and                                                                                                    |                         |                      | 0           |  |  |  |

#### 4. Transaction Status

| ransfer within Shinhan         This menu is for fund transfer between Shinhan Bank Indonesia account.         For transaction in foreign currency, Shinhan Bank Indonesia may ask you to provide additional document.         For more information, please contact nearest branch or Call Center(+62-1500-881). |            |             |                                   |             |  |
|----------------------------------------------------------------------------------------------------|------------|-------------|-----------------------------------|-------------|--|
| 1.Input in                                                                                                    | nformation |             | 2.Verify and process              | 3.Completed |  |
|                                                                                                    |            | Th          | e transaction has been completed. |             |  |
|                                                                                                    |            | Continue tr | ransaction Account Transaction De | atails      |  |

5. The transaction will provide E-slip. Please following this step to get the E-slip Transaction→E-slip→Trx Type : Transfer Within Shinhan → click Inquiry Click on **"Certificate of transaction "** on your transaction to show the E-slip

| Inquire Domestic transfer re:<br>Gopay/E-Commerce result of | suit of the past one month.<br>of the past six month.          |                              |                                                    |                                                                            |                               |  |
|-------------------------------------------------------------|----------------------------------------------------------------|------------------------------|----------------------------------------------------|----------------------------------------------------------------------------|-------------------------------|--|
| Inquiry conditions                                          |                                                                |                              |                                                    |                                                                            | -                             |  |
| * Trx. Type                                                 | Transfer within Shinhan                                        |                              | $\checkmark$                                       |                                                                            |                               |  |
| * Account                                                   | 821-120-1338(IDR-GIR                                           | 821-120-1338(IDR-GIRO (IDR)) |                                                    |                                                                            |                               |  |
| Select Range                                                | 23/04/2019                                                     | ~ 06/05/2019                 | Two Weeks                                          |                                                                            |                               |  |
| Arranged conditions                                         | From recent transaction                                        | s 🗸                          |                                                    |                                                                            |                               |  |
|                                                             |                                                                |                              |                                                    |                                                                            |                               |  |
| Inquiry Date                                                | 23/04/2019 ~ 06/05/2019                                        |                              | ■ Total Count                                      | 96/0                                                                       | 15/2019 11:39:27              |  |
| <ul> <li>Inquiry Date</li> </ul>                            | 23/04/2019 ~ 06/05/2019                                        |                              | Total Count                                        | 06/0                                                                       | 95/2019 11:39:2               |  |
| Inquiry Date                                                | 23/04/2019 ~ 06/05/2019                                        |                              | Total Count                                        | 06/0<br>10                                                                 | 15/2019 11:39:2<br>人 <b>土</b> |  |
| • Inquiry Date                                              | 23/04/2019 - 06/05/2019                                        | Currency                     | Total Count Transaction Amount                     | 06/0<br>10<br>Confirmation Slip                                            | 55/2019 11:39:2               |  |
| Inquiry Date     Trx. Date     Option2015                   | 23/04/2019 ~ 06/05/2019<br>Transaction time<br>09/3/0/25       | Currency                     | Total Count Transaction Amount [132.200.00]        | 06/0<br>10<br>Confirmation Slip<br>Certificate of transaction              | 55/2019 11:39:2               |  |
| Inquiry Date  Trx: Date  C010572015  O6705/2019             | 23/04/2019 - 06/05/2019  Transaction time  093/30/25  08:44:27 | Currency<br>IDR              | Total Count Transaction Amount [132.200.00] 112.00 | 10 Confirmation Slip Certificate of transaction Certificate of transaction | 25/2019 11:39:2               |  |

6. Below the E-slip for your transaction

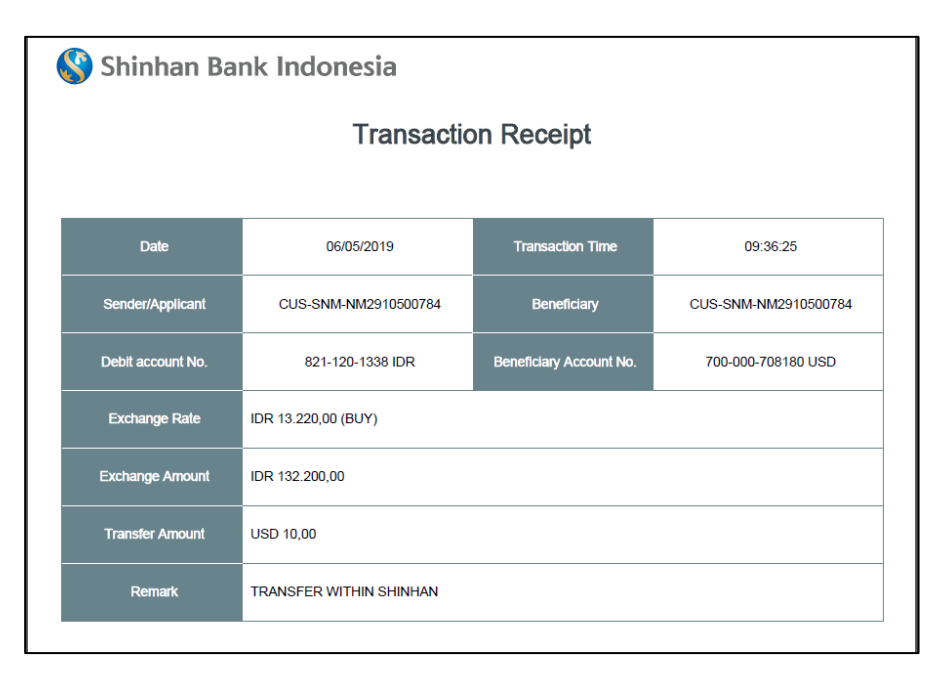

# C. How to do Foreign Currency Transfer to Other Bank / Overseas

1. Access Menu :

Transaction  $\rightarrow$  Transfer FX to Other Bank  $\rightarrow$  Register Foreign Transfer

| Transaction              | Pro        | duct & Service   Setting                 |
|--------------------------|------------|------------------------------------------|
| Transfer within Shinhan  |            | Register Foreign Transfer                |
| Auto Transfer            |            | Inquire Overseas transfer<br>application |
| Domestic Transfer        | >          |                                          |
| Purchase/Payment         | >          |                                          |
| Transfer FX to Other Ban | <u>k</u> > |                                          |
| E-Slip                   |            |                                          |

2. System will show Terms & Condition for Foreign Currency Transfer. Please chec the agreement box to continue transaction.

| The account balance must be available until the transaction is proc                                                                                                    | essed by the bank officer.                                                                    |                      |        |
|----------------------------------------------------------------------------------------------------|-----------------------------------------------------------------------------------------------|----------------------|--------|
| The supporting documents may be required by the Bank. (Please of<br>Please visit the nearest branch or contact our Call Center +62-150                                                                                                    | heck in advance the required documents<br>1881 for further instruction.                       | with the Bank staff) |        |
| STEP1. STE                                                                                                    | P2:                                                                                           | STEP3.               | STEP4. |
| erms & condition                                                                                                    |                                                                                               |                      |        |
| IDR account can transfer to USD, EUR, SGD, HKD, AUD, JP<br>USD account can transferto USD only<br>Transfer to USD & EUR before 14.30 //IB will process at east<br>Transfer to SGD, HKD, AUD and JPY will process at next bui<br>If country of currency destination is holiday, transaction will p<br>Transaction will use Internet Banking special rate<br>Not allow foreign transfer more than equivalent USD 25.000 j | Y<br>e day (Veluta Today)<br>iness day (Valuta Tom)<br>ocess in next business day<br>er month |                      |        |

# 3. Input Data Transaction

Please fill the mandatory data . Mandatory data is mark with (\*). After all of data already inputed. Click "Next Step"

| STEP1.                                                                                                    |                                                                                                    | STEP2.                     |                                    | STEP3.     |                              | STEP4.                |
|----------------------------------------------------------------------------------------------------|----------------------------------------------------------------------------------------------------|----------------------------|------------------------------------|------------|------------------------------|-----------------------|
| Debit information                                                                                                    |                                                                                                    | Ť                          |                                    |            |                              | Load Transfer Templat |
| Debit Account                                                                                                    | 108-000-3700(IDR-                                                                                                    | jamsoOooncn                | ndndjsjshsbsbsbsbxbxbxbxbxbxbc c   | c c c c 🔽  | Load recent transactions     |                       |
| Currency/Transfer Amount                                                                                                    |                                                                                                    | DR 30.112.10               | 50.303,12                          | 17,00      |                              |                       |
| • Fee Paver                                                                                                    | OUR                                                                                                    |                            |                                    | ~          | Calculation                  |                       |
|                                                                                                    | All fees are paid by                                                                                                    | Applicant                  |                                    |            |                              |                       |
| • Admin                                                                                                    | IDR                                                                                                    |                            | 1                                  | 771.068,00 |                              |                       |
| * Correspondent                                                                                                    | IDR                                                                                                    | to in applied of           | this overhance rate                | 13.204,00  |                              |                       |
| • Fee                                                                                                    | Commission<br>Cable<br>Correspondent                                                                                                    | IDR 50<br>IDR 10<br>USD 30 | 0.000,00<br>00.000,00<br>00.000,00 |            |                              |                       |
| • Name                                                                                                    | B H PARDEDE                                                                                                    |                            |                                    |            |                              |                       |
| Remittance Purpose                                                                                                    | Export                                                                                                    |                            |                                    | ~          |                              |                       |
|                                                                                                    | Sender Status                                                                                                    |                            | INDONESIA                          |            | ~                            | ·                     |
| LLD Information                                                                                                    | Sender Category                                                                                                    |                            | INDIVIDUAL                         |            | ~                            | ·                     |
|                                                                                                    | Sender Identity                                                                                                    |                            | Sender is not identical with Be    | eneficiary | ~                            | ·                     |
|                                                                                                    |                                                                                                    |                            |                                    |            |                              |                       |
| Credit information                                                                                                    | Direct Input<br>999999                                                                                                    |                            |                                    | ×          |                              |                       |
| Credit information     Beneficiary Account                                                                                                    | Direct Input<br>999999<br>AWANIDJAXXX                                                                                                    |                            |                                    | Y          | View Bank Identifier Code(BI | ic)                   |
| Credit information   Beneficiary Account  Bank identifier Code (BIC)Receiving bank                                                                 | Direct Input<br>999999<br>AWANIDJAXXX<br>PT BANK QNB IND                                                                                                    | ONESIA TBK                 |                                    | Y          | View Bank Identifier Code(8) | c)                    |
| Credit information  Beneficiary Account  Bank Identifier Code (BIC)/Receiving bank                                                                 | Direct Input<br>99999<br>AWANIDJAXXX<br>PT BANK QNB IND<br>INDONESIA                                                                                                    | ONESIA TBK                 |                                    | Y          | View Bank Identifier Code(8) | c)                    |
| Credit information   Beneficiary Account  Bank identifier Code (BIC)Receiving bank  Beneficiary Name                                               | Direct Input<br>99999<br>AWANIDJAXXX<br>PT BANK GNB IND<br>INDONESIA<br>RAKHMAN                                                                                                 | IONESIA TBK                |                                    | V          | View Bank Identifier Code(B  | с)                    |
| Credit information   Beneficiary Account  Bank Identifier Code (BIC)/Receiving bank  Beneficiary Name                                              | Direct Input<br>999999<br>AWANIDJAXXX<br>PT BANK QNB IND<br>INDONESIA<br>RAKHMAN<br>JL PASAR BARU                                                                               | ONESIA TBK                 |                                    |            | View Bank Identifier Code(B  | с)                    |
| Credit information   Beneficiary Account  Bank Identifier Code (BIC)/Receiving bank  Beneficiary Name  Beneficiary Address                         | Direct Input<br>999999<br>AWANIDJAXXX<br>PT BANK ONB IND<br>INDONESIA<br>RAKHMAN<br>JL PASAR BARU<br>JAKARTA                                                                    | ONESIA TBK                 |                                    | Y          | View Bank Identifier Code(8) | c)                    |
| Credit information  Beneficiary Account  Bank Identifier Code (BIC)/Receiving bank  Beneficiary Name  Beneficiary Address                          | Direct Input<br>999999<br>AWANIDJAXXX<br>PT BANK QNB IND<br>INDONESIA<br>RAKHMAN<br>JL PASAR BARU<br>JAKARTA<br>021333333                                                       | ONESIA TBK                 |                                    | Y          | View Bank identifier Code(Bi |                       |
| Credit information   Beneficiary Account  Bank Mentifier Code (BIC)Receiving bank  Beneficiary Name  Beneficiary Address  Notes                    | Direct Input<br>999999<br>AWANIDJAXXX<br>PT BANK QNB IND<br>INDONESIA<br>RAKHMAN<br>JL PASAR BARU<br>JAKARTA<br>021333333<br>I                                                  | ONESIA TBK                 |                                    | ×          | View Bank Identifier Code(B  |                       |
| Credit information  Beneficiary Account  Bank Identifier Code (BIC)/Receiving bank  Beneficiary Name  Beneficiary Address  Notes                   | Direct Input<br>999999<br>AWANIDJAXXX<br>PT BANK QNB IND<br>INDONESIA<br>RAKHMAN<br>JL PASAR BARU<br>JAKARTA<br>0213333333<br>I                                                 | ONESIA TBK                 |                                    | Y          | View Bank Identifier Code(8) |                       |
| Credit information   Beneficiary Account  Bank identifier Code (BIC)Receiving bank  Beneficiary Name  Beneficiary Address Notes                    | Direct Input<br>999999<br>AWANIDJAXXX<br>PT BANK QNB IND<br>INDONESIA<br>RAKHMAN<br>JL PASAR BARU<br>JAKARTA<br>021333333<br>I                                                  | ONESIA TBK                 |                                    |            | View Bank Identifier Code(8) |                       |
| Credit information   Beneficiary Account  Bank Identifier Code (BIC)Receiving bank  Beneficiary Name  Beneficiary Address Notes                    | Direct Input<br>999999<br>AWANIDJAXXX<br>PT BANK QNB IND<br>INDONESIA<br>RAKHMAN<br>JL PASAR BARU<br>JAKARTA<br>021333333<br>1<br>1<br>Beneficiary Status                       | ONESIA TBK                 |                                    | Y          | View Bank Identifier Code(B  |                       |
| Credit information   Beneficiary Account  Bank Identifier Code (IBIC)Receiving bank  Beneficiary Name  Beneficiary Address  Notes  LLD Information | Direct Input<br>999999<br>AWANIDJAXXX<br>PT BANK QNB IND<br>INDONESIA<br>RAKHMAN<br>JL PASAR BARU<br>JAKARTA<br>021333333<br>I<br>I<br>Beneficiary Status<br>Beneficiary Status | ONESIA TBK                 | ( INDONESIA INDIVIDUAL             |            | View Bank Identifier Code(B  |                       |

# 4. Confirmation screen

If the data correct. Please input OTP on the column then click "Next Step"

| Ait Information  Ait Information  Ait In                                                                                                    | STEP1.                                       | 5                                                          | TEP2.                                         | STEP3.                | STEP4.  |
|----------------------------------------------------------------------------------------------------|----------------------------------------------|------------------------------------------------------------|-----------------------------------------------|-----------------------|---------|
| bebit Account 1050 17.00<br>Carrency/Transfer Amount USD 17.00<br>Carrency/Transfer Amount USD 17.00<br>Correspondent 0R 19.000.00<br>Correspondent USD 19.304.00 40 % disconted rate is appled on this exchange rate.<br>Free Payer 0UR<br>Remitance Purpose Export<br>Correspondent USD 30.00<br>Correspondent USD 30.00<br>Correspondent USD 30. | bit information                              |                                                            |                                               | ·                     |         |
| Luncercy/Transfer Amount USD 17.00   Admin IDR 771.066.00   Correspondent IDR 153.00.00 40 % disconted rate is applied on this exchange rate.   Free Payer Correspondent   OUR   Renditance Purpose Export   Burder Calegory Sander Calegory   Sender Calegory INDONESIA   Sender Calegory NINDONESIA   Sender Calegory NINDONESIA   Sender Calegory AMOUNDUAL   Sender Calegory NINDONESIA   Sender Calegory NINDONESIA   Sender Calegory NINDONESIA   Sender Calegory NINDONESIA   Sender Calegory NINDONESIA   Sender Calegory AVANIDJACCX / PT BANK GNB INDONESIA TEK   Sender Calegory NINDONESIA TEK   Sender Calegory NINDONESIA TEK   Sender Calegory NINDONESIA TEK   Sender Calegory NINDONESIA TEK   Sender Calegory NINDONESIA TEK   Sender Calegory NINDONESIA TEK   Sender Calegory NINDONESIA TEK   Sender Calegory NINDONESIA TEK   Sender Calegory NINDONESIA TEK   Sender Calegory NINDONESIA TEK   Sender Calegory NINDONESIA TEK   Sender Calegory NINDONESIA TEK   Sender Calegory NINDONESIA   Sender Calegory NINDONESIA   Sender Calegory NINDONESIA   Sender Calegory NINDONESIA   Sender Calegory NINDONESIA   Sender Calegory NIND                                                                                                    | Debit Account                                | 108-000-3700                                               |                                               |                       |         |
| Admin       IDR 771 080.00         Correspondent       IDR 13 204.00       49 % discounted rate is appled on this exchange rate.         Free       Correspondent       USD 30.00.00         Correspondent       USD 30.00         Correspondent       USD 30.00         Correspondent       Sender Calegory         Sender Calegory       NDO/NESIA TEK         Sender Carry Address       JLP ASAR RARNU<br>3233333         Correspondent       USD 30.00         Correspondent       NDO/NESIA<br>Beneficiary Address                                                                                                    | Currency/Transfer Amount                     | USD 17,00                                                  |                                               |                       |         |
| Correspondent UR1 3 204,00 40 % decounted rate is appled on this exchange rate.   Free Our Correspondent USD 30,000 Correspondent USD 30,000 Correspondent USD 30,000 Fee Payer OUR Eatinance Purpose Export Export Export Sender Status Sender Status Sender Isentity Sender is not identical with Beneficiary di Information Sender Isentity Sender is not identical with Beneficiary di Information Sender Isentity Sender Isentity Sender Isentit                                                                                                    | Admin                                        | IDR 771.068,00                                             |                                               |                       |         |
| ree       Commission       IDR       50.00.00         Cable       UDR       100.000.00         ree Payer       OUR       IDDR       IDDR         Remitance Purpose       Expot       Expot       IDDR         LD Information       BH PARDEDE       INDONESIA       INDONESIA         Sender Status       INDONESIA       Sender Status       INDONESIA         Sender Istatus       INDONESIA       Sender Status       INDONESIA         Sender Istatus       INDONESIA       Sender Status       INDONESIA         Sender Istatus       INDONESIA TBK       INDONESIA TBK       INDONESIA TBK         Beneficiary Account       99999       Indonesia TBK       Indonesia TBK         Beneficiary Status       RAKHAN       Import Indonesia TBK       Import Indonesia TBK         Beneficiary Status       INDONESIA TBK       Import Indonesia TBK       Import Indonesia TBK         It Information       Import Indone Indonesia TBK       Import Indonesia TBK       Import Indonesia TBK         It Information       Import Indonesia TBK       Import Indonesia TBK       Import Indonesia TBK         It Information       Import Indonesia TBK       Import Indonesia TBK       Import Indonesia TBK         It Information       Import Indonesia TBK                                                                                                    | Correspondent                                | IDR13.204,00 40 %                                          | discounted rate is applied on                 | his exchange rate.    |         |
| Tee Payer       OUR         Remittance Purpose       Expot         Remittance Purpose       Expot         B H PARDEDE       Sender Status         LD Information       Sender Status         Sender Category       INDONESIA         Sender Category       INDONESIA         Sender Category       INDONESIA         Beneficiary Account       99999         AWANIDJAXXX / PT BANK QNB INDONESIA TBK         Beneficiary Name       RAKHMAN         Beneficiary Address       JL PASAR BARU<br>JAKARTATA         Difference       INDONESIA<br>Beneficiary Category         LLD Information       Sender Category         Core       ACCHMAN         Core       ACCHMAN         Core       Sendeficiary Status         Beneficiary Category       INDONESIA<br>Beneficiary Category         LLD Information       Beneficiary Status         Beneficiary Category       INDONESIA<br>Beneficiary Category         Core       Sendeficiary Category         LLD Information       Beneficiary Category         Enter Characters       Sendeficiary Category         Provious step       Next step                                                                                                    | Fee                                          | Commission Cable I<br>Correspondent                        | DR 50.000,00<br>DR 100.000,00<br>JSD 30,00    |                       |         |
| Remittance Purpose Expot     Name B H PARDEDE     LD Information Sender Status   Binder Category BinDVIDUAL   Sender Liner Ode Sender is not identical with Beneficiary     dit Information     Beneficiary Account 99999     Bank Identifier Code AvANINDJACXX / PT BANK QNB INDONESIA TBK     Beneficiary Name RAKHAN     Beneficiary Status INDONESIA TBK     Boneficiary Status INDONESIA TBK     Boneficiary Status INDONESIA TBK     Beneficiary Status INDONESIA TBK     Beneficiary Status INDONESIA TBK     Beneficiary Status INDONESIA TBK     Cote     LD Information     Beneficiary Status   Dit Dotter Gebarsking     Beneficiary Status   Beneficiary Status                                                                                                    | Fee Payer                                    | OUR                                                        |                                               |                       |         |
| Name     B H PARDEDE       LLD Information     Sender Status<br>Sender Category<br>Sender is not identical with Beneficiary       di information     INDO/NESIA<br>Sender is not identical with Beneficiary       Beneficiary Account     99999       Bank Identifier Code<br>BIC/IRCeceiving bank     AWANIDJAXXX / PT BANK QNB INDONESIA TBK       Beneficiary Xame     RAKHMAN       Beneficiary Status<br>Beneficiary Status<br>Rotes     JL PASAR BARU<br>JAKARTA<br>QUISISSIASI<br>AFFILIATED       DTP token password     Enter 6 characters       IPEvious step     Next step                                                                                                    | Remittance Purpose                           | Export                                                     |                                               |                       |         |
| LD Information Sender Status INDONESIA   Sender Identity Sender is not identical with Beneficiary   di information  Seneficiary Account 999999   Baneficiary Account 999999   Baneficiary Account 999999   Baneficiary Account 999999   Baneficiary Account 999999   Baneficiary Account 999999   Baneficiary Account 999999   Baneficiary Account 999999   Baneficiary Account 999999   Baneficiary Actress JL PASAR BARU<br>JAKATTA<br>Q213333333   Baneficiary Actress JL PASAR BARU<br>JAKATTA<br>Q2133333333   Baneficiary Actress JL PASAR BARU<br>JAKATTA<br>Q2133333333   Core INDONESIA<br>Beneficiary Category<br>Relationship   DTP token password Enter 6 characters   Enter 6 characters Image: Core   Previous step Next step                                                                                                    | Name                                         | B H PARDEDE                                                |                                               |                       |         |
| dit information  Beneficiary Account 999999 Bank Identifier Code BBC/Receiving bank AWANIDJAXXX / PT BANK QNB INDONESIA TBK Beneficiary Address JL PASAR BARU JAKATTA Q21333333  Kotes  LLD Information Beneficiary Status Beneficiary Status Beneficiary Category INDONESIA Beneficiary Category AFFILIATED  DTP token password Enter 6 characters  Previous step Next step                                                                                                    | LLD Information                              | Sender Status<br>Sender Category<br>Sender Identity        | INDONESIA<br>INDIVIDUAL<br>Sender is not iden | ical with Beneficiary |         |
| Beneficiary Account 999999   Bank Identifier Code<br>BIC//Receiving bank AWANIDJAXXX / PT BANK QNB INDONESIA TBK   Beneficiary Name RAKHMAN   Beneficiary Address JJL PASAR BARU<br>JAKARTA<br>QAKARTA<br>Beneficiary Status   Notes Beneficiary Status   Beneficiary Status INDONESIA<br>Beneficiary Category<br>Relationship   DTP token password Enter 6 characters     Previous step Next step                                                                                                    | dit information                              |                                                            |                                               |                       |         |
| Bank Identifier Code AWANIDJAXXX / PT BANK ONB INDONESIA TBK   Beneficiary Name RAKHMAN   Beneficiary Address JL PASAR BARU<br>JAKARTA<br>021333333   Notes INDONESIA<br>Beneficiary Status   LLD Information Beneficiary Category<br>Relationship   DTP token password Enter 6 characters     Previous step   Next step                                                                                                    | Beneficiary Account                          | 999999                                                     |                                               |                       |         |
| Beneficiary Name RAKHMAN   Beneficiary Address JL PASAR BARU<br>JAKARTA<br>0213333333   Notes INDONESIA   LLD Information Beneficiary Status<br>Beneficiary Category<br>INDIVIDUAL<br>Relationship   DTP token password Enter 6 characters     Previous step   Next step                                                                                                    | Bank Identifier Code<br>(BIC)/Receiving bank | AWANIDJAXXX / PT BA                                        | NK QNB INDONESIA TBK                          |                       |         |
| Beneficiary Address JL pASAR BARU<br>JAXARTAR<br>0213333333     Notes     LLD Information     Beneficiary Status   Beneficiary Category   INDON/DUAL   Relationship     AFFILIATED     OTP token password     Enter 6 characters     Previous step     Next step                                                                                                    | Beneficiary Name                             | RAKHMAN                                                    |                                               |                       |         |
| Notes     Beneficiary Status     INDONESIA       LLD Information     Beneficiary Category     INDONIDUAL       Relationship     AFFILIATED                                                                                                    | Beneficiary Address                          | JL PASAR BARU<br>JAKARTA<br>0213333333                     |                                               |                       | <b></b> |
| LD Information     Beneficiary Status     INDONESIA       Beneficiary Category     INDIVIDUAL       Relationship     AFFILIATED                                                                                                    | Notes                                        |                                                            |                                               |                       |         |
| DTP token password Enter 6 characters Contraction Contraction Cont                                                                                                    | LLD Information                              | Beneficiary Status<br>Beneficiary Category<br>Relationship | INDONESIA<br>INDIVIDUAL<br>AFFILIATED         |                       |         |
| Previous step Next step                                                                                                    |                                              | Enter 6 characters                                         |                                               |                       |         |
|                                                                                                    | OTP token password                           |                                                            |                                               |                       |         |

5. Transaction Status

| The account balance must be available until the transaction is processed by the bank officer.     The supporting documents may be required by the Bank. (Please check in advance the required documents with the Bank staff)     Please visit the nearest branch or contact our Call Center +62-1500881 for further instruction. |                                                                                                    |                                                                                                    |                                                                  |                    |   |  |  |
|----------------------------------------------------------------------------------------------------|----------------------------------------------------------------------------------------------------|----------------------------------------------------------------------------------------------------|------------------------------------------------------------------|--------------------|---|--|--|
| STEP1.                                                                                                    | STEP2.                                                                                                    | STEP                                                                                                    | 3.                                                               | STEP4.             |   |  |  |
|                                                                                                    | The                                                                                                    | transaction has been completed.                                                                                                    |                                                                  |                    |   |  |  |
|                                                                                                    |                                                                                                    |                                                                                                    |                                                                  |                    |   |  |  |
| Service fee information                                                                                                    | Fee Туре                                                                                                    | Currency                                                                                                    | Additional Tax                                                   | Service fee amount | ^ |  |  |
| Service fee information                                                                                                    | Fee Type                                                                                                    | Currency<br>, check for the transaction, please contact th                                                                             | Additional Tax                                                   | Service fee amount |   |  |  |
| Service fee information<br>Management office informa<br>Janagement point of debit from th<br>Management office name                                                                                                    | Fee Type<br>tion<br>> account transfer process. If, however,<br>SHINHAN BANK INDONESIA K                                                                                       | Currency<br>, check for the transaction, please contact th<br>PO (OPERATIONAL HEAD OFFICE)                                             | Additional Tax                                                   | Service fee amount |   |  |  |
| Service fee information<br>Management office informa<br>Management point of debit from th<br>Management office name<br>Management office address                                                                                                    | Fee Type tion e account transfer process. If, however, SHINHAN BANK INDONESIA K International Financial Centre To                                                              | Currency<br>check for the transaction, please contact th<br>PO (OPERATIONAL HEAD OFFICE)<br>wer 2 Lt Dasar, Jl. Jend Sudirman Kav 22-2 | Additional Tax<br>e following branch.<br>3 Jakarta Selatan 12920 | Service fee amount |   |  |  |
| Service fee information Management office informa danagement point of debit from th Management office name Management office address Contact information                                                                                                    | Fee Type           tion           account transfer process. If, however,<br>SHINHAN BANK INDONESIA K           International Financial Centre To<br>(021) 2975 1554, 2975 1545 | Currency<br>check for the transaction, please contact th<br>PO (OPERATIONAL HEAD OFFICE)<br>wer 2 Lt Dasar, Jl. Jend Sudirman Kav 22-3 | Additional Tax<br>a following branch.<br>3 Jakarta Selatan 12920 | Service fee amount |   |  |  |

6. The transaction will provide E-slip. Please following this step to get the E-slip Transaction→E-slip→ Trx Type : Transfer Foreign Currency → click Inquiry Click on **"Transaction Seq"** on your transaction to show the E-slip

| Gopay/E-Commerce result                                                    | esult of the<br>of the pas  | e past one month.<br>st six month.         |            |                           |             |             |                        |             |                             |   |                                   |            |
|----------------------------------------------------------------------------|-----------------------------|--------------------------------------------|------------|---------------------------|-------------|-------------|------------------------|-------------|-----------------------------|---|-----------------------------------|------------|
| Inquiry conditions                                                         |                             |                                            |            |                           |             |             |                        |             |                             |   |                                   | -          |
| <ul> <li>Trx. Type</li> </ul>                                              |                             | Transfer Foreign C                         | urrency    |                           |             |             | ~                      |             |                             |   |                                   |            |
| Select Range                                                               |                             | 25/03/2019                                 | <u>،</u> د | 25/03/2019                | i           | Two Wee     | is 🔽                   |             |                             |   |                                   |            |
|                                                                            |                             |                                            |            |                           | Inquiry     |             |                        |             |                             |   |                                   |            |
|                                                                            |                             |                                            |            |                           |             |             |                        |             |                             |   |                                   |            |
|                                                                            |                             |                                            |            |                           |             |             |                        |             |                             |   | 25/03/2019                        | 13:13:49   |
|                                                                            |                             |                                            |            |                           |             |             |                        |             |                             |   |                                   |            |
| <ul> <li>Inquiry Date</li> </ul>                                           | 25/0                        | 03/2019 ~ 25/03/2019                       |            |                           | • 1         | Total Count |                        | 2           |                             |   |                                   |            |
| Inquiry Date                                                               | 25/0                        | 03/2019 ~ 25/03/2019                       |            |                           | - 1         | Total Count |                        | 2           |                             |   |                                   |            |
| <ul> <li>Inquiry Date</li> </ul>                                           | 25/0                        | 03/2019 ~ 25/03/2019                       |            |                           | • 1         | Total Count |                        | 2           |                             |   | Ļ                                 | ~ ±        |
| Inquiry Date     Transaction Seq                                           | 25/C                        | 03/2019 ~ 25/03/2019<br>eneficiary Account |            | Beneficiary               | • T         | Total Count | Currency               | 2<br>Transf | er Amount                   |   | Status                            | - <u>+</u> |
| Inquiry Date     Transaction Seq     2019032500337529                      | 25/0<br>Be                  | neficiary Account                          | RAKHM      | Beneficiary               | • 1<br>Name | Fotal Count | Currency<br>USD        | 2<br>Transf | er Amount<br>25,00          | c | Status<br>Cancelled               | ~ <b>±</b> |
| Inquiry Date     Transaction Seq     2019032500337528     2019032500337535 | 25/0<br>Be<br>123<br>99699  | 03/2019 ~ 25/03/2019<br>eneficiary Account | RAKHM      | Beneficiary<br>IAN        | • 1<br>Name | Fotal Count | Currency<br>USD<br>USD | 2<br>Transf | er Amount<br>25,00<br>17,00 | C | Status<br>Cancelled<br>Processing | - <u>+</u> |
| Inquiry Date     Transaction Seq     2018032500337539     2018032500337535 | 25/0<br>Be<br>123<br>999 99 | 03/2019 ~ 25/03/2019                       | RAKHM      | Beneficiary<br>IAN<br>IAN | - 1<br>Name | Fotal Count | Currency<br>USD<br>USD | 2<br>Transf | er Amount<br>25,00<br>17,00 | C | Status<br>Cancelled<br>Processing | × ±        |

7. Below the detail of E-slip for Foreign Currency Transaction :

| Trx Date(Time) : 25/03/2019 13:13:58<br>Overseas Transfer |                                                                                                    |  |  |  |  |  |
|-----------------------------------------------------------|----------------------------------------------------------------------------------------------------|--|--|--|--|--|
|                                                           |                                                                                                    |  |  |  |  |  |
| Source of Fund                                            | 108-000-3700                                                                                                    |  |  |  |  |  |
| Transfer Type                                             | Transfer FX                                                                                                    |  |  |  |  |  |
| Sender Name                                               | B H PARDEDE                                                                                                    |  |  |  |  |  |
| Beneficiary Name                                          | RAKHMAN                                                                                                    |  |  |  |  |  |
| Beneficiary Acct                                          | 999999                                                                                                    |  |  |  |  |  |
| Beneficiary Bank                                          | AWANIDJAXXX PT BANK QNB INDONESIA TBK                                                                                                    |  |  |  |  |  |
| Beneficiary Address                                       | JL PASAR BARU<br>JAKARTA<br>0213333333                                                                                                    |  |  |  |  |  |
| Exchange Rate                                             | IDR 13204.0000000                                                                                                    |  |  |  |  |  |
| Exchange Amount                                           | IDR 771.068,00                                                                                                    |  |  |  |  |  |
| Transfer Amount                                           | USD 17.00                                                                                                    |  |  |  |  |  |
| Fee Payer                                                 | OUR                                                                                                    |  |  |  |  |  |
| Fee                                                       | Commission IDR 50.000<br>Cable IDR 100.000.00<br>Correspondent U SD 30.00                                                                                                    |  |  |  |  |  |
| Notes                                                     |                                                                                                    |  |  |  |  |  |
| Status                                                    | Processing *****                                                                                                    |  |  |  |  |  |
| Disclaimer                                                | [For USD & EUR transfer] We have received your instruction and will be process<br>[For SGD, JPY, HKD, AUD transfer] We have received your instruction. Transaction<br>made today will be executed on the next business day |  |  |  |  |  |